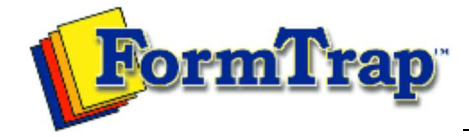

Start | Queues | **Data Folders** | Archive | Setup Submit | Associated Files | Other Add-ons | Version Upgrade

| Queue Setup                                                                 | Manage Substitution Files                                                                                                    |                                                                                                    |                                                                                                    |                                        | <b>7</b> ,                                                            | 🕵 PDF version     |
|-----------------------------------------------------------------------------|----------------------------------------------------------------------------------------------------|----------------------------------------------------------------------------------------------------|----------------------------------------------------------------------------------------------------|----------------------------------------|-----------------------------------------------------------------------|-------------------|
| Manage Data Folders<br>Manage Substitution Files<br>Manage Split Rule Files | FTSpooler allows public and private substitution files to be applied to data folders. A data folder may use either its own private substitution folder or a single public substitution folder.                                                                                             |                                                                                                    |                                                                                                    |                                        |                                                                       |                   |
|                                                                             | Add a Substitution File to the Data Folder                                                                                                    |                                                                                                    |                                                                                                    |                                        |                                                                       |                   |
|                                                                             | To add a substitution file to the data folder:                                                                                                    |                                                                                                    |                                                                                                    |                                        |                                                                       |                   |
|                                                                             | <ul> <li>Select Substitutions in the tree structure, either at root level (public) or within a specific data folder (private). To see a private substitutions folder, the option Use private substitution files for this data folder must be checked in Data folder properties.</li> </ul> |                                                                                                    |                                                                                                    |                                        |                                                                       |                   |
|                                                                             | More information on Update the Properties of a Data Folder                                                                                                    |                                                                                                    |                                                                                                    |                                        |                                                                       |                   |
|                                                                             | <ul> <li>Click the Add Substitution Files button.</li> <li>The dialog box pops up to allow you to add the substitution file(s).</li> </ul>                                                                                                    |                                                                                                    |                                                                                                    |                                        |                                                                       |                   |
|                                                                             | Open                                                                                                    |                                                                                                    |                                                                                                    |                                        |                                                                       | ? 🗙               |
|                                                                             | Look jn:                                                                                                    | 🗀 My Formtrap                                                                                                    | Doad Files                                                                                                    | <b>v</b> 0                             | 🍠 📂 🛄 •                                                               |                   |
|                                                                             | My Recent<br>Documents<br>Desktop<br>My Documents<br>My Computer                                                                                                    | substitution                                                                                                    | file_A.txt                                                                                                    |                                        |                                                                       |                   |
|                                                                             |                                                                                                    | File <u>n</u> ame:                                                                                                    |                                                                                                    |                                        | <b>V</b>                                                              | <u>Open</u>       |
|                                                                             | My Network                                                                                                    | Files of type:                                                                                                    | Substitution files (*.txt *.dat)                                                                                                    |                                        |                                                                       | Cancel            |
|                                                                             | <ul> <li>Select the</li> <li>Note: Text files<br/>the drop down list</li> <li>Delete a Substit</li> <li>To delete a subst</li> <li>Select the</li> <li>Click the E</li> <li>The dialog</li> </ul>                                                                                          | substitution file<br>s must be stored<br>ution File from<br>itution file from<br>substitution file<br>Delete button.<br>box pops up t | e(s) to be added and click<br>d in Unicode, in Notepad se<br><b>n the Data Folder</b><br>the data folder:<br>e(s) to delete.<br>o confirm the deletion prod | <b>Open</b> to f<br>lect <b>Save a</b> | inish the process<br><b>Is, Encoding</b> and<br><b>Yes</b> to finish. | UTF-8 from<br>Top |

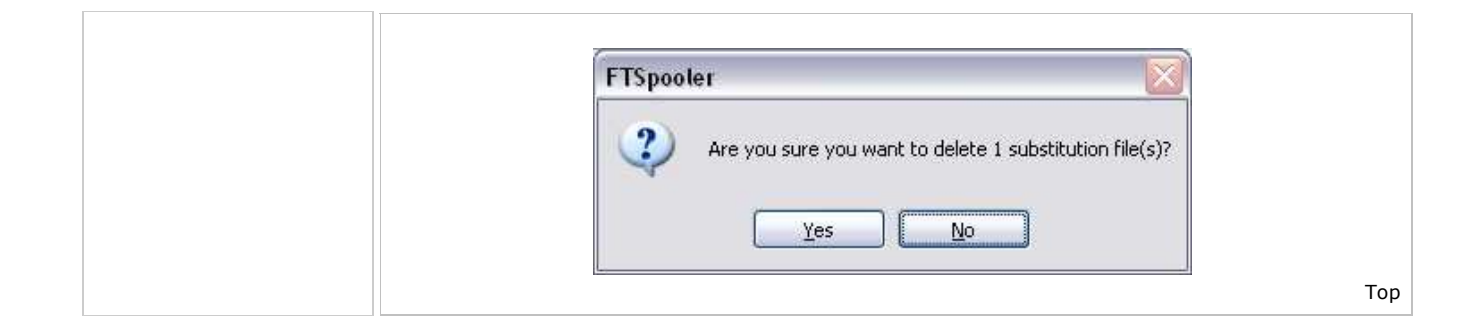

Disclaimer | Home | About Us | News Products | Customer Area | Free Trial | Success Stories | Contact Us Copyright © 1995 - 2010 TC G Information Systems Pty. Ltd. All rights reserved.